ФЕДЕРАЛЬНОЕ АГЕНТСТВО ПО ТЕХНИЧЕСКОМУ РЕГУЛИРОВАНИЮ И МЕТРОЛОГИИ

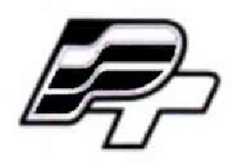

ФЕДЕРАЛЬНОЕ БЮДЖЕТНОЕ УЧРЕЖДЕНИЕ «ГОСУДАРСТВЕННЫЙ РЕГИОНАЛЬНЫЙ ЦЕНТР СТАНДАРТИЗАЦИИ, МЕТРОЛОГИИ И ИСПЫТАНИЙ В Г. МОСКВЕ» (ФБУ «РОСТЕСТ – МОСКВА»)

**УТВЕРЖДАЮ** Заместитель генерального директора ФБУ «Ростест-Москва» Е.В. Морин Москвал «09» марта 2017 г.

## Государственная система обеспечения единства измерений

# АВТОМАТИЗИРОВАННАЯ СИСТЕМА УЧЕТА ПОТРЕБЛЕНИЯ РЕСУРСОВ (АСУПР)

## Методика поверки

РТ-МП-4122-442-2017

г. Москва 2017 г.

#### Лист № 2

Всего листов 8

Настоящая методика поверки распространяется на автоматизированную систему учета потребления ресурсов (АСУПР) зав. № 1, производства Департамента информационных технологий города Москвы и устанавливает методику первичной и периодической поверки.

Интервал между поверками – 4 года.

## 1 ОПЕРАЦИИ И СРЕДСТВА ПОВЕРКИ

1.1 При проведении поверки должны выполняться операции и использоваться средства поверки, указанные в таблицах 1 и 2.

#### Таблица 1 – Операции поверки

|                                                                                                   | Номер пункта | Проведение операции при поверке |                    |  |  |
|---------------------------------------------------------------------------------------------------|--------------|---------------------------------|--------------------|--|--|
| паименование операции                                                                             | поверки      | первичной                       | периодиче-<br>ской |  |  |
| Проверка документов о поверке на приборы<br>учета                                                 | 4.1          | Да                              | Да                 |  |  |
| Проверка версий программного обеспечения по алгоритмам НАЅН-функции                               | 4.2          | Да                              | Да                 |  |  |
| Проверка работоспособности измерительно-<br>го канала                                             | 4.3          | Да                              | Да                 |  |  |
| Проверка хода часов                                                                               | 4.4          | Дa                              | Да                 |  |  |
| Проверка отклонения времени сервера и<br>УСПД и фиксация НАЅН-функции для пове-<br>ренного канала | 4.5          | Да                              | Да                 |  |  |

#### Таблица 2 – Средства поверки

| Номер пункта<br>документа по<br>поверке | Наименование и тип основного и вспомогательного средства поверки;<br>обозначение нормативного документа, регламентирующего технические<br>требования, и (или) метрологические и основные технические характери-<br>стики средства поверки |
|-----------------------------------------|----------------------------------------------------------------------------------------------------|
| 4.5                                     | <ul> <li>радиочасы МИР-РЧ-01 (регистрационный номер в Федеральном ин-<br/>формационном фонде 27008-04);</li> </ul>                                                                                                    |

Примечания

1 Все эталоны и средства измерений, применяемые при поверке, должны иметь действующие свидетельства о поверке

2 Допускается применение аналогичных средств поверки, обеспечивающих определение метрологических характеристик поверяемого средства измерений с требуемой точностью

## 2 ТРЕБОВАНИЯ БЕЗОПАСНОСТИ

При проведении поверки необходимо соблюдать:

 требования безопасности, которые предусматривают «Правила технической эксплуатации электроустановок потребителей» и «Межотраслевые правила по охране труда (правила безопасности) при эксплуатации электроустановок» ПОТ РМ-016-2001;

 указания по технике безопасности, приведенные в по эксплуатации на эталонные средства измерений и средства поверки;

 указания по технике безопасности, приведенные в руководстве по эксплуатации СИ, входящих в состав АСУПР.

К проведению поверки допускаются лица, прошедшие инструктаж по технике безопасности и ознакомленные с эксплуатационной документации на эталоны и средство измерений.

## З УСЛОВИЯ ПОВЕРКИ И ПОДГОТОВКА К НЕЙ

3.1 При проведении поверки средство поверки должно быть установлено в рабочее положение с соблюдением требований безопасности, изложенных в руководстве по эксплуатации.

3.2 При проведении поверки должны быть выдержаны следующие условия:

| Температура окружающего возлуха. °С            | от 15 до 25:    |
|------------------------------------------------|-----------------|
| OTHOCHTER HAR PROVIDENT OF PORTUGE PORTUGE %   | or 30 ro 80;    |
| Относительная влажность окружающего воздуха, % | 01 30 до 80,    |
| Атмосферное давление, кПа                      | от 84 до 106,7; |
| Напряжение питания, В                          | $220 \pm 22.$   |

Должны отсутствовать внешние электрические и магнитные поля, влияющие на работу электроизмерительной аппаратуры.

## 4 ПРОВЕДЕНИЕ ПОВЕРКИ

## 4.1 Проверка документов о поверке на приборы учета

4.1.1 Для проверки необходимо авторизоваться в системе АСУПР (рисунок 1).

| 40                         | ЭЛ                             | P                |
|----------------------------|--------------------------------|------------------|
| очатизированна             | in sectional yourta norpeonens | а ресуроо        |
|                            |                                |                  |
|                            |                                |                  |
|                            |                                |                  |
|                            |                                |                  |
| Погля                      | n a Thurne The attributes of   | 2 22 20 1        |
| Пароль                     |                                |                  |
|                            | ടിണ്ട                          |                  |
| Восстановле                | ние пароля                     |                  |
| Телефон гор                | лией римни: +7 (495) 003       | -13-39           |
| Электронная<br>Лепартамент | NOVTE: BSUPI_SUPPORT           | 15.กม<br>เพลกหลั |
| ¢ 2015                     |                                |                  |
|                            |                                |                  |

Рисунок 1 - Меню авторизации пользователя

4.1.2 В случае успешной авторизации система загрузит «домашнюю страницу». Далее необходимо перейти в раздел «Имущественный учет» (Рисунок 2)

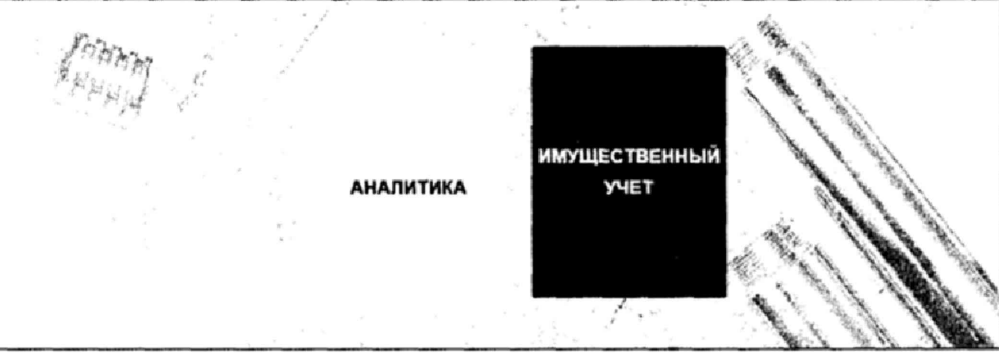

Рисунок 2 – Домашняя страница АСУПР

4.1.3 Сверху выбрать раздел «Узлы учета».

4.1.4 Из перечисленных ниже узлов учета, структурированных по адресам, выбрать поверяемый узел. Кликнуть на него правой клавишей мыши и из раскрывшегося списка выбрать «Посмотреть карточку УУ».

4.1.5 В раскрывшейся карточке необходимо проверить наличие свидетельств о поверке (отметок о поверке в паспортах) на измерительные компоненты, входящие в состав

## Лист № 4

## Всего листов 8

поверяемого ИК. Для этого, выделяя в левой части поочередно приборы учета, открыть вкладку «Метрология». И в столбце «Свидетельство» должен быть прикреплен скан свидетельства о поверке (паспорта на СИ) (рисунок 3). Сверить данные свидетельства о поверке (название СИ и заводской номер) с данными на СИ в разделе «Основные сведения».

| Карточка уала учета (UID-235811636)                          | Адис ул. 19 к 4 ГБУ «Жилищ            | ник Ивановского района»                                                                                                    | ×                                                                                  |
|--------------------------------------------------------------|---------------------------------------|----------------------------------------------------------------------------------------------------|------------------------------------------------------------------------------------|
| C Research aparettes (Mandanus) Torial years                 | YCRD 2307054. UK, 105889649 ADPEC.    | малестовых ул. 19 к.4                                                                                                    | Cirege A                                                                           |
| Manue (Josef Str. 19 x 4 (19) x Montragers (Manue) and parts | OC 100 ME ODESCHART TO SALES ROLATION | C KOND DIVIS CHOCK - KUMINATIKONG LETINA (RETPONDIR)                                                                                                    |                                                                                    |
| CALO:                                                        | METPOBOLINECKIE KARWCIERICTURI        |                                                                                                    |                                                                                    |
|                                                              | Hearing rac press Tak                 | Test cpage the susseptions                                                                                                    |                                                                                    |
|                                                              | For the in Ty'res                     | Hapeborne all effect, van Ca                                                                                                    |                                                                                    |
|                                                              | BORNER CONTRACTOR                     | OTTAL MARCHEN COMMERCEDE BOLDEN NO DEBATA                                                                                                    | ы пользовал Лаїди<br>Асторії семетель                                              |
|                                                              | 2016-04-06 2022-04-06 6               | Федератично Окрупниког<br>утаницийна<br>«Госурарстаничца)<br>оргонулашциан Кол (СС)<br>оргонулашциан Кол (СС)<br>оргонулашциан Кол (СС)<br>станициан Кол (СС)<br>напропортациин Кол (СС)<br>напропортациин Кол (СС) | Factuation_0 28 12 2016<br>Factuation_0 28 12 2016<br>15 04<br>PC/0 -<br>2017.4 pp |
|                                                              | Dereserver                            | 2 Kommerse upper upper                                                                                                    |                                                                                    |

Рисунок 3 – Карточка узла учета

При отсутствии документов о поверке на приборы учета, ИК АСУПР дальнейшей поверке не подлежит.

### 4.2 Проверка версий программного обеспечения по алгоритмам HASH-функции

АСУПР имеет в своем составе целую цепочку оборудования верхнего и среднего уровней. Для проверки версий программного обеспечения всей цепочки используется НАЅН-функция.

В качестве исходных данных для получения HASH-функции используются версии программного обеспечения используемого оборудования.

4.2.1 Для проверки версий программного обеспечения выполнить операции пунктов 4.1.1-4.1.2.

4.2.2 Сверху выбрать раздел «Настройки/Пересчет НАЅН ХОДВУ и СБВУ»

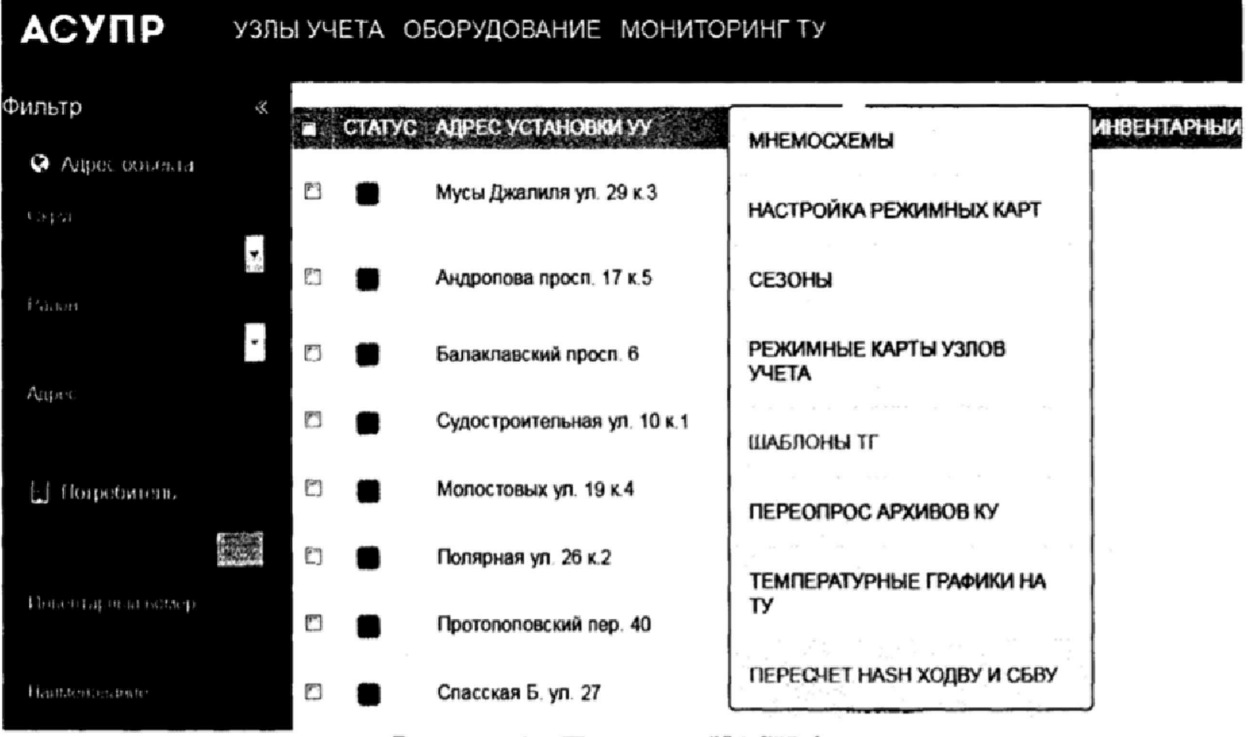

Рисунок 4 – Переход к НАЅН-функции

#### 4.2.3 В появившемся окне нажать кнопку «Рассчитать HASH»

|                 |                                    | Комполента 1.1. программное обеспечение для загруж  | и результатов комерений, получесных по этому объ | esty                                     |
|-----------------|------------------------------------|-----------------------------------------------------|--------------------------------------------------|------------------------------------------|
| BBFC9EC9FE28    | 88FC9EC9FE284D269C9D5E416777AD76   | DCF5380673881C4A270982552693A2EA9758E3C7            | 65FC9E09FE2840260C905E416777AD76                 | DCF538D673861C4A270082552693A2EA8758E5C  |
| O KODINA YCALIN |                                    | Компонента 1 2. программное обеспечение для хранени | и результатов конерений, получаеных по этому об  | witty                                    |
|                 | 9EA0187F 5E059000330E 44068475F882 | 5746548AF639A6E10328273968E288AAEC562921            | 9EA0187F5E056000330E44C88875F882                 | 57485484F63946E10328273968E20844EC582921 |
|                 |                                    | Крыпонента 2.1. программное обеспечение для сбора   | данных с оборудование ну и передани данных на хо |                                          |
| NO CINEY ADVIN  | 71050802FD065E30E380270FC4001307   | RE306F 4878 158E0607886 1D8A50CABC8F F88CA7E        | 71050602 PD0E5430E380270FC4001307                | RESOLF 4578156E0607585106A50DABCEFF MCAT |
| Oflaged         | 19895F 60094800+00023774308 F55292 | E5604A9A603584O62C562E162D2F5796D1346C3D            | 19895F60094800F00D23774308F55292                 | E5604A0A603884D62C562E182D2#5798D1346C30 |

Рисунок 5 – Проверка НАЅН-функций

4.2.5 Результат проверки считать положительным, если расчетный HASH (MD-5 и SHA-1) совпадают с эталонным HASH по четырем позициям:

- компонента 1.1: программное обеспечение для загрузки результатов измерений, получаемых по этому объекту;
- компонента 1. 2: программное обеспечение для хранения результатов измерений, получаемых по этому объекту;
- компонента 2. 1: программное обеспечение для сбора данных с оборудования НУ и передачи данных на ХОДВУ;
- общий.

### 4.3 Проверка работоспособности измерительного канала

4.3.1 Для проверки работоспособности измерительного канала выполнить операции пунктов 4.1.1-4.1.2.

4.3.2 Сверху выбрать раздел «Узлы учета».

4.3.3 Из перечисленных ниже узлов учета, структурированных по адресам, выбрать поверяемый узел и убедиться, что в столбце «Работоспособность» для поверяемого канала отсутствуют ошибки.

4.3.4 Кликнуть на него правой клавишей мыши и из раскрывшегося списка выбрать «Посмотреть карточку УУ».

4.3.5 В раскрывшейся карточке проверить наличие связи с приборами учета. Для этого необходимо кликнуть правой кнопкой мыши на считываемый результат и в контекстном меню выбрать «Просмотр журнала мгновенных значений», как показано на рисунке 6.

| Карточка узла учета (UID=235811636)                                                                                                    | Адрес   | yn. 19 k.4 F5:                  | у «Жилишник Ива        | новского района» |               |           |       |   | × |
|----------------------------------------------------------------------------------------------------|---------|---------------------------------|------------------------|------------------|---------------|-----------|-------|---|---|
| ** Посёлать браншной (удаленной) точки учета                                                                                                    | 105474  | учета цот                       |                        |                  |               |           | 1787g |   | ^ |
| Wonce costs yet. 19 a.s. (TB) w/W/million Meanoscoro pail     Overlag Bit 63560101     Overlag Bit 63560101                                      | 3CH08H5 | E COEZEMIN TEMPER               | лалатные главной комен | EHNEN CTATYCA    |               |           |       |   |   |
| CANO                                                                                                    | 305 Ora | HER CREATE HIM                  |                        |                  |               |           |       |   |   |
| La fa sela cura e anna este este este este este este este est                                                                                    | •       | Car 1986 - Half Bridger         | STORE AND A STORE      |                  | Texcerter     | -         |       |   |   |
| $\mathcal{T}_{\mathbf{k}} = \mathbf{w}^{-1} \mathbf{g}^{-1} \mathbf{g}^{-1} \mathbf{x}^{-1} \mathbf{F}_{\mathbf{k}}$ is transmitted with a small |         | Crecos pidoru                   |                        |                  |               | <b>14</b> |       | , |   |
| An energy of the and the experimental                                                                                                    |         | Tentoral a                      |                        | 1                | U MOL (TYM ). | -         |       |   |   |
|                                                                                                    |         | 2 083 , MW                      |                        |                  | D ROMPHY.     |           |       |   |   |
|                                                                                                    |         | PC0                             |                        |                  |               |           |       |   |   |
|                                                                                                    |         | Реские поднодий<br>мунициальные | 3 Ge                   |                  | Pacasa roas s | st        | MI    |   |   |
|                                                                                                    |         | Риску сбризной<br>манимоточной  | 2.650                  |                  |               |           | 680   |   |   |

Рисунок 6 - Считывание результатов измерений

В появившемся окне, проверить наличие результатов измерений, полученных с одинаковой периодичностью. Нажимая кнопку «Обновить» дождаться получения нового измерения.

×

#### Журнал мгновенных значений

ВАО, муниципальный округ Ивановское, Адрес ул. 19

Адрес ул. 19 к.4 КМ-5-2 - ЦО

| Период с: | 08 Mapr 2017 - 16 10 |           | no: 09 Map | r 2017 - 16 1( | )     | <b>3</b> | Обновить     |
|-----------|----------------------|-----------|------------|----------------|-------|----------|--------------|
| ДАТА И В  | время                | <b>Pi</b> | T2         | P1             | P2    | G1       | G2           |
| 09.03.20  | 17 16:01:16          | 77,4      | 50,1       | 4,733          | 3,552 | 6,635    | 6,621        |
| 09.03.20  | 17 15:44:16          | 76,9      | 49,9       | 4,762          | 3,575 | 6,671    | 6,662        |
| 09.03.20  | 17 15:27:16          | 76,2      | 49,7       | 4,818          | 3,63  | 6,645    | 6,618        |
| 09.03.20  | 17 15:09:20          | 75,9 76,2 | 49,3       | 4,834          | 3,676 | 6,564    | 6,55         |
| 09.03.20  | 17 14:52:20          | 76,2      | 48,7       | 4,723          | 3,63  | 6,358    | 6,327        |
| ۹         |                      | Стр       | . 1 из     | 29 >           | *     | Просмотр | 1 - 5 из 141 |

an states

#### Рисунок 7 - Результаты измерений

4.3.7 Выйти в основное меню системы и выбрать раздел «Коммерческий учет».

4.3.8 В появившемся окне найти поверяемый канал и убедиться, что по данному адресу присутствуют актуальные значения потребленной тепловой энергии (рисунок 8).

| р Абельнановская ул. 11<br>Одни СЕР Опридая: Сависистричном                           | FBC1         | ОБШИЕ СВЕДЕНИЯ                                     | ФАКТ ПО ДАННЫМ БЕЗ НАРУЦЕНИЙ ЗА А <b>ПРЕЛь</b> 3017<br>2.02774 (ман.) 23.565 м <sup>3</sup>               | PACHET HEDOPABOTION ITY                                              |
|---------------------------------------------------------------------------------------|--------------|----------------------------------------------------|----------------------------------------------------------------------------------------------------|----------------------------------------------------------------------|
| <ul> <li>Adensuscieran ya. 11</li> <li>Mala J. M. Komesan belar tempaknan</li> </ul>  | 401          | KM-5-4                                             | PCT 21 pr Hannand palaeters (17) 124 Han Assessed 2028<br>1643 Hannand 244 Bases palaeters (17) 244<br>17 | H/Д rean / H/Д w<br>Herea society instructioned: HVA                 |
| Г Абельмановская ул. 5<br>годоту з 67 сталиськая таконского летов                     | 401          | THE DESERTE COTS                                   | 21,04,2017) (Gails nony to a grant of Aster                                                               | матод досчета (объему н/Д<br>Дата досчета: Н/Д                       |
| Абельмановская ул. 5<br>стати, быт нитиских запачности стати.                         | FBC1         | Palacet Contract States                            |                                                                                                    | 2-pages                                                              |
| Б. Абельменовская ул. 6<br>варти с во началасции запанании состании.                  | цот          |                                                    |                                                                                                    | NOTION A FRANK SCHEME STREET AN AND AND                              |
| Абълъмановская ул. 6<br>слот съргание странение со сулоние.                           | fBC1         | 176 176 2 2 2 2 2 2 2 2 2 2 2 2 2 2 2 2 2 2 2      | EBBRERE WEETER                                                                                            |                                                                      |
| Абранцевская ул. 12<br>бай жиза — маладан облась технізсан.                           | rect         | 122                                                |                                                                                                    | 13                                                                   |
| г Абрамцевская ул. 12<br>5205 год отнадающимосто с                                    | цО1          | am 的复数装饰的 化合金                                      |                                                                                                    |                                                                      |
| <ul> <li>Aбранцивская ул. 14 к.1<br/>SBDF TEX contracts provided framework</li> </ul> | ц <b>0</b> 1 |                                                    |                                                                                                    |                                                                      |
| Абранцевская ул. 14 к.1<br>одокультическая ул. 14 к.1                                 | FBC1         | - 非正规算的有法                                          | 1.2.2.2.2.2.2.2.2.2.2.2.2.2.2.2.2.2.2.2                                                                   |                                                                      |
| a a a x c                                                                             |              | 01 02 05 04 05 04 07<br>11 12 12 12 12 12 12 12 12 | 06 09 10 11 12 13 14 15 16 17 16 19 20 21 3<br>L 10 14 14 15 15 16 16 16 16 16 16 16 16 16 16 17          | 22 23 24 26 26 27 28 29 30<br>H12 11/2 11/2 11/2 11/2 11/2 11/2 11/2 |

Рисунок 8 – Результаты измерений потребленной тепловой энергии

4.3.9 Результаты проверки считаются положительными, если при выборе канала отсутствуют ошибки и при проверке связи удается загрузить результаты измерений.

### 4.4 Проверка хода часов

4.4.1 Выполнить операции пунктов 4.1.1-4.1.2.

4.4.2 Произвести отсчет показаний времени верхнего уровня АСУПР (в открывшемся окне программы) и времени на радиочасах.

4.4.3 Рассчитать отклонение хода часов Δτ по формуле:

$$\Delta \tau = \tau_u - \tau_{pq} \tag{1}$$

где  $\tau_{\mu}$  – показания времени по АСУПР, с;

(1)

The start

 $\tau_{pq}$  – показания времени по радиочасам, с.

4.4.5 Результат проверки считать положительным, если Δτ не превышает ± 43 с.

## 4.5 Проверка отклонения времени сервера и УСПД и фиксация HASH-функции для поверенного канала

При положительных результатах проверки по пунктам 4.1-4.4 проверить отклонения времени сервера и УСПД, выполнить расчет и зафиксировать HASH-функцию для измерительного канала. Для этого выполнить следующие действия:

4.5.1 Выполнить операции пунктов 4.1.1-4.1.2.

4.5.2 В появившемся окне выбрать наименование канала слева, «Поверка и аудит ИК» сверху и нажать кнопку «Рассчитать НАЅН и ∆ времени», как показано на рисунке 9.

| очка узла учета (UIO+235811636) Апрес                                                                                                    | 19 × 4 ГБУ «Жилидыя Ивановс»            | юго района-                                                                                                    |                                                                                                    |                                                                                                    |                                       |                                |                     |              |
|----------------------------------------------------------------------------------------------------|-----------------------------------------|----------------------------------------------------------------------------------------------------|----------------------------------------------------------------------------------------------------|----------------------------------------------------------------------------------------------------|---------------------------------------|--------------------------------|---------------------|--------------|
| entative aproperty of galaxy and theme                                                                                                    |                                         |                                                                                                    |                                                                                                    |                                                                                                    |                                       | <b>.</b>                       | Crane Distance      |              |
| ar dan a war ge dar or kommendar for a riddan a w                                                                                                    |                                         |                                                                                                    |                                                                                                    |                                                                                                    |                                       | _                              |                     |              |
| And the second second s | 60-58-94 CBL2-94                        | -                                                                                                    | ANE-TA DODO-0-6-14                                                                                                    | sono/v18/k0t ceon/sole                                                                                           |                                       | -                              | A VERSONA           |              |
| AUL 0441                                                                                                    |                                         |                                                                                                    |                                                                                                    |                                                                                                    |                                       |                                |                     |              |
| A 0110-44                                                                                                    | CORPHANK NOT A                          | <b>`</b>                                                                                                    |                                                                                                    |                                                                                                    |                                       |                                |                     |              |
| (Are)                                                                                                    |                                         | As particular                                                                                                    |                                                                                                    |                                                                                                    |                                       |                                |                     |              |
|                                                                                                    | a second and                            | (a. est p.p.), prive                                                                                                    |                                                                                                    | 1 1 1 1 1 1 1 1 1 1 1 1 1 1 1 1 1 1 1                                                                            | 1011010-011-0100-010011               |                                |                     |              |
|                                                                                                    | NETONODUS                               | WAR ATTROTAGE                                                                                                    |                                                                                                    |                                                                                                    |                                       | Concerne of                    | crose fun-cros      |              |
|                                                                                                    | (with the wine with the                 | Charlon and a state                                                                                                    | 9053-7 1984-2087-408-209-208                                                                                                    |                                                                                                    |                                       | S SAME OF STREET               | COLUMN STATE        |              |
|                                                                                                    |                                         |                                                                                                    | and the state of the                                                                                                    |                                                                                                    | and the second                        |                                | Stores B.           |              |
|                                                                                                    |                                         | ak any make                                                                                                    | ·····································                                                                                                    |                                                                                                    |                                       | Contractore (In                | and a second second | 10.00        |
|                                                                                                    | 12月1月1日日日日日日日日日日日日日日日日日日日日日日日日日日日日日日日日日 |                                                                                                    |                                                                                                    |                                                                                                    |                                       | All and a second second second | and service with    |              |
|                                                                                                    |                                         |                                                                                                    |                                                                                                    |                                                                                                    |                                       | 1                              | 2 2 2 MA            |              |
|                                                                                                    | DO KODEY ACYN                           | 000-011111                                                                                                    | N'144 HAR 2017 HAR 1/1 (144                                                                                                    | an assort to strength a strength                                                                                 | WWW NETWOOR AND                       |                                |                     |              |
|                                                                                                    |                                         |                                                                                                    |                                                                                                    |                                                                                                    | · · · · · · · · · · · · · · · · · · · |                                | 11111               |              |
|                                                                                                    |                                         | er-tentin                                                                                                    | There are a started at a start                                                                                                    |                                                                                                    |                                       | · · ·                          |                     | 2 (11)       |
|                                                                                                    | NO CONTACTOR                            |                                                                                                    | 1                                                                                                    |                                                                                                    |                                       |                                |                     |              |
|                                                                                                    | Choppentant                             |                                                                                                    |                                                                                                    | 5 (a. 1. 1. 1. 1. 1. 1. 1. 1. 1. 1. 1. 1. 1.                                                                     |                                       |                                |                     |              |
|                                                                                                    |                                         |                                                                                                    | 1                                                                                                    |                                                                                                    |                                       | * * * * *                      |                     |              |
|                                                                                                    | Ologyan an                              | Rompierte i 1 m                                                                                                    | Callin - particul strate riting as                                                                                                    | CALL COMPANY AND A VOLUME                                                                                        |                                       |                                |                     |              |
|                                                                                                    |                                         | -07                                                                                                    | 2                                                                                                    | and a second second second second second second second second second second second second second second second s | a persona a                           |                                |                     |              |
|                                                                                                    | 6 arrer = 1 apres                       | at Severa speep                                                                                                    | and a state of the state of the |                                                                                                    |                                       |                                |                     |              |
|                                                                                                    |                                         |                                                                                                    |                                                                                                    |                                                                                                    |                                       | Copenan HCAR                   |                     | -            |
|                                                                                                    | Capital Star                            |                                                                                                    |                                                                                                    |                                                                                                    |                                       |                                |                     | 1.474        |
|                                                                                                    | +CT2 #7-432673                          |                                                                                                    |                                                                                                    |                                                                                                    |                                       | Signification Calify           | 2010                | 104          |
|                                                                                                    | 2307284                                 |                                                                                                    | g a second man                                                                                                    |                                                                                                    |                                       |                                |                     | and a second |
|                                                                                                    | FS1 4014-2 6219                         |                                                                                                    |                                                                                                    | 1                                                                                                    |                                       | HOLD .                         |                     | Rapier-      |
|                                                                                                    |                                         |                                                                                                    | · · · · · · · · · · · · · · · · · · ·                                                                                                    | the second second                                                                                                |                                       | 10.00                          | <b>F</b> 17         |              |
|                                                                                                    | 792 82464 825                           | • _                                                                                                    |                                                                                                    |                                                                                                    |                                       |                                |                     | 1.10         |
|                                                                                                    | #10/08vill.com                          |                                                                                                    |                                                                                                    |                                                                                                    | i i an Rin in Line                    |                                |                     |              |
|                                                                                                    |                                         | a a service and the service of the service of the s | 1                                                                                                    | 1                                                                                                    |                                       | 2 E                            |                     | -            |
|                                                                                                    |                                         |                                                                                                    | Less sectors and                                                                                                    | entre en te                                                                                                    | e en Rasa                             |                                |                     | P-01-0       |
|                                                                                                    | Appull Suitchide                        | al an an                                                                                                    |                                                                                                    |                                                                                                    |                                       |                                |                     |              |

Рисунок 9 – Фиксация НАЅН-функции для поверенного канала

4.5.3 В результате система вычислит HASH-функцию и отклонения времени, как показано на рисунке 10.

## Лист № 8 Всего листов 8

МЕТРОЛОГИЧЕСКАЯ АТТЕСТАЦИЯ

|                           |                 | 100 - 28             | - HORAN AND -         | LIE IN NATION       | HULE IS I PLADAR<br>KAI |                   |                       | CUEB                  |                 |
|---------------------------|-----------------|----------------------|-----------------------|---------------------|-------------------------|-------------------|-----------------------|-----------------------|-----------------|
|                           |                 |                      |                       |                     |                         |                   | Ania a press          | ALIEN PLANE VEMAN     | 1. A            |
|                           | Kownovewta 1.1  | hporpakikikoe odeoni | externe data sarpy se | pesynetiates Hoves  | енай, проучаетыя        | по этому объекту  | and the second second | and the second second |                 |
|                           |                 | 0                    | 0                     | 0                   |                         |                   |                       |                       |                 |
| ю ходву асупр             | Кампонента 1.2  | програмыное обесл    | ечение дла хранен     | из результатое изме | рений, погучаемы        | х по этому объект | Y                     |                       |                 |
|                           |                 | 0                    | 0                     |                     |                         |                   |                       |                       |                 |
|                           | Комлонента 2. 1 | программное обесп    | ечение для сборе р    | анных с оборудован  | ия Ну и передачи,       | альных на ходву   |                       |                       |                 |
| IN COBY ACAUM             |                 |                      |                       | 0                   | 0                       | 0                 |                       |                       |                 |
| борудование               | Компонякта 3. 1 | нодёль УСПД, мода    | рыя прецияки ПУ       | BT-53260101KM-5-22  | 300003KW-5-42.30        | (0000             |                       |                       |                 |
| змерительного<br>янала    |                 |                      | 0                     |                     |                         |                   |                       |                       |                 |
| борудование               | Kownowewre 4, 1 | иодель и серейный    | HOWED YORD MODE       | ли, сескійные номер | ан проциели ПУ (5       | 7-53260101230705  | 4KM-5-22 306000801    | 1KM-5-42 30000060256  | )               |
| дентификационного<br>мала |                 |                      |                       |                     |                         |                   |                       |                       |                 |
| рена и деремени           | Время на серей  | рах и сборудования.  | раскондёние арен      | e = /               |                         |                   |                       |                       |                 |
|                           |                 |                      |                       |                     |                         | /                 | сервера ХОДВУ         | capeapa CEBY          |                 |
| алёара СбЭУ               |                 |                      |                       |                     |                         | (                 |                       |                       | 0 g 0 4 0 kies  |
| спд: вт-53260101.         |                 |                      |                       |                     |                         |                   | capeepa C587          | YEAD                  | 6 a 6 . 6       |
| 307054                    |                 |                      |                       |                     |                         |                   | -                     |                       | C L C C C MAR   |
| V1: MM-5-4 60256          |                 |                      |                       |                     |                         |                   | услд                  | 151                   | 0 g 0 v. 1 stee |
|                           |                 |                      |                       |                     |                         |                   |                       |                       |                 |
| V2 K02-5-2 60191          |                 |                      |                       |                     |                         |                   | Acuta                 | NY2                   | 0 g. 0 x. 1 Mm  |
|                           |                 |                      |                       |                     |                         |                   |                       |                       |                 |
| TOF DEDIE KONTPONEN       | ые сулиы и мак  | симальные з время    | сня<br>Ф              | 6                   |                         |                   |                       |                       |                 |
| ibro                      |                 | •                    | 0                     |                     |                         | w                 |                       |                       | og ov o men     |
| ACHEY BUTOPHEN            |                 |                      |                       | ΦI                  | О поверителя            | 09.03 2017        |                       |                       |                 |

Рисунок 10 - Вычисленная НАЅН-функция канала

Отклонение времени между сервером ХОДВУ и сервером СБВУ, и между сервером СБВУ и УСПД не должно превышать 1 минуты.

В случае положительной проверки отклонения времени зафиксировать результат вычисления кнопкой «Поверено».

#### 5 ОФОРМЛЕНИЕ РЕЗУЛЬТАТОВ ПОВЕРКИ

Измерительный канал АСУПР, прошедший поверку с положительным результатом, признается годным и допускается к применению.

Результаты поверки удостоверяются свидетельством о поверке, заверяемым подписью поверителя и знаком поверки.

В свидетельстве о поверке указывается номер ИК в составе АСУПР с перечнем СИ, входящим в состав ИК.

При отрицательных результатах поверки оформляется извещение о непригодности.

При выходе из строя измерительного компонента из состава ИК, приводящего к его ремонту, замене, а также при изменении количества подключенных приборов учета, поверке полежит весь ИК АСУПР.

Начальник лаборатории №442

Р.А. Горбунов

Главный специалист по метрологии лаборатории №442

Д.А. Подобрянский